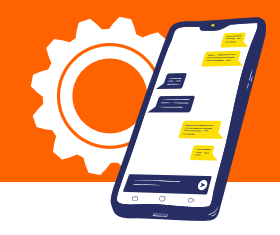

# Accedeix a Configuració

1

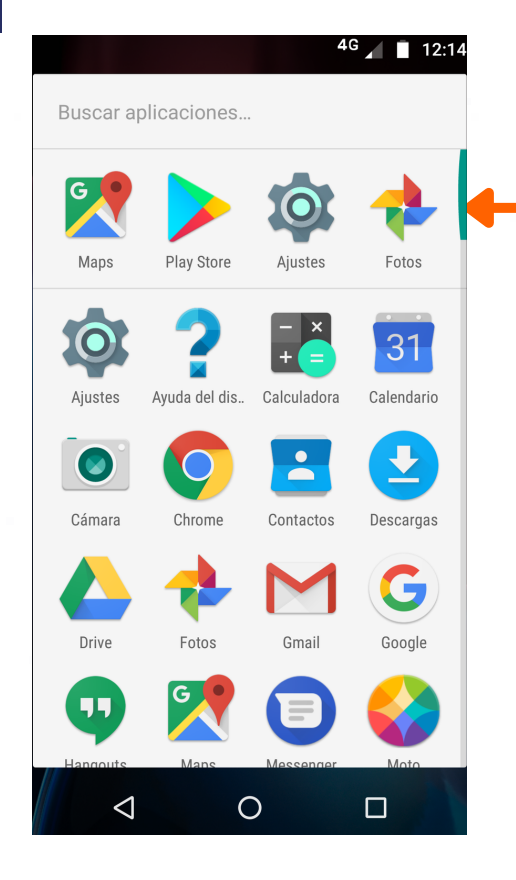

## 2 A la pantalla de Configuració, selecciona l'opció Més

|          |                                 |                                               | 4G 🖌 🖡 | 12:14 |
|----------|---------------------------------|-----------------------------------------------|--------|-------|
|          | Ajust                           | es                                            |        | ۹     |
|          | Conexiones inalámbricas y redes |                                               |        |       |
|          | •                               | <b>Wi-Fi</b><br>Desconectado                  |        |       |
|          | *                               | Bluetooth<br>Inhabilitado                     |        |       |
|          |                                 | Tarjetas SIM                                  |        |       |
|          | 0                               | <b>Uso de datos</b><br>141 MB de datos usados |        |       |
| -        |                                 | Más                                           |        |       |
| <b>-</b> | 0                               | Uso de datos<br>141 MB de datos usados<br>Más |        |       |

### 3 Selecciona Xarxes Mòbils

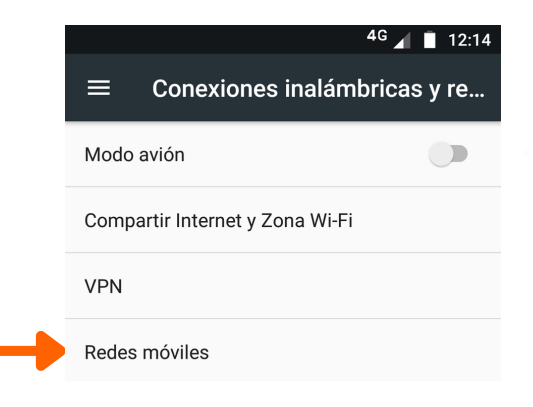

4 Dins de Configuració de Xarxes Mòbils, selecciona APN o Noms de punts d'accés o Access Point Name

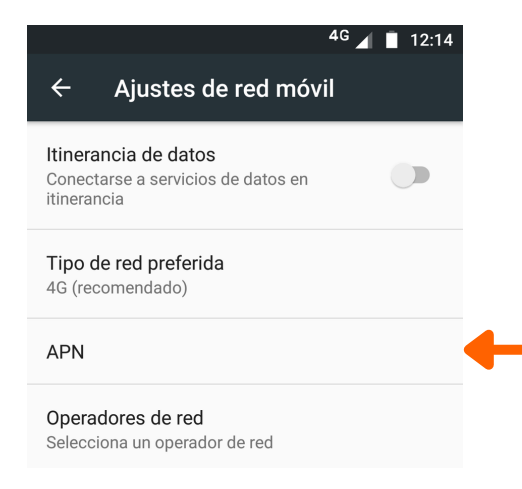

# **5** Un cop a APN, seleccionar el símbol de +

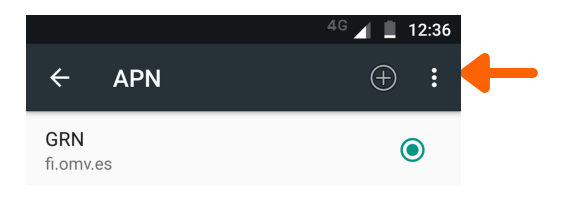

- **6** A Editar punt d'accés, s'han d'editar els següents paràmetres:
  - Nom: GRN
  - APN: fi.omv.es 🖄 Són punts
  - Tipus d'APN: default, supl, dun 🕂 Són comes
  - Tipo de OMV: IMSI
  - Valor OMV: 2140606

## Finalment Guardar els canvis

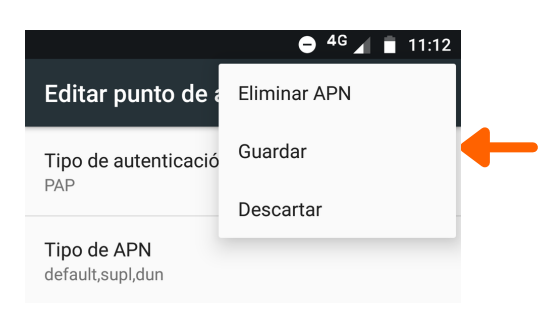

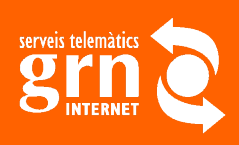

www.grn.cat 972230000